# Задание 1. Карта пооперационного контроля «Обработка верхнего среза кармана фигурной обтачкой»

Выполните обработку верхнего среза кармана фигурной обтачкой по технологической карте.

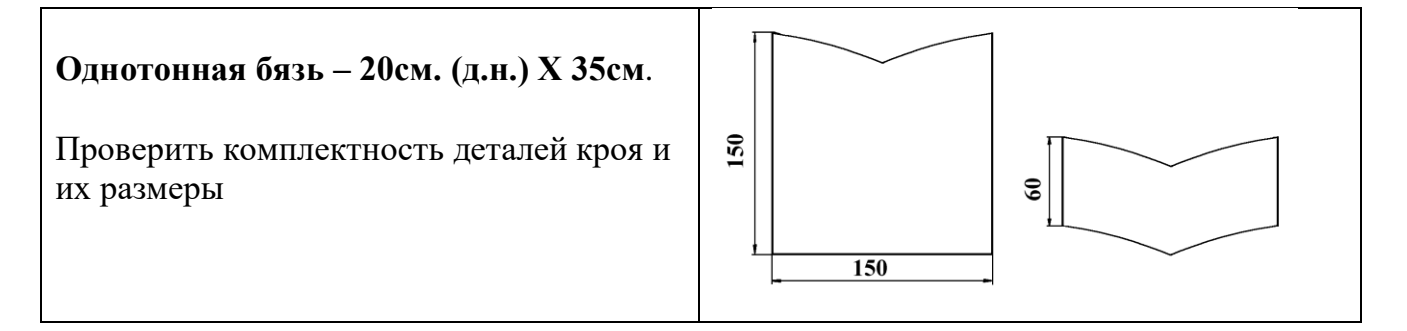

## Технологическая карта

| N⁰  | Последовательность выполнения                                                                                                    | Графическое изображение |
|-----|----------------------------------------------------------------------------------------------------|-------------------------|
| п/п | работы                                                                                                    |                         |
| 1   | Наложить обтачку лицевой<br>стороной на изнаночную сторону<br>кармана. Обтачку приколоть,<br>приметать и притачать к верхнему<br>срезу кармана, совмещая срезы<br>деталей и выполняя закрепки в<br>начале и в конце строчки.<br>Ширина шва 5-7 мм.<br>Удалить нитку сметывания | изнаночная сторона      |
| 2   | Внутренний угол рассечь и сделать надсечки в местах изгиба шва, не доходя до строчки на 1 мм                                                                                                    | изнаночная сторона      |

| 3 | Обтачку отогнуть на лицевую<br>сторону кармана, шов выправить,<br>выметать и приутюжить.<br>Проложить отделочную строчку<br>по лицевой стороне обтачки на<br>расстоянии 2 мм от верхнего края<br>кармана.                                                                                                    | лицевая сторона    |
|---|----------------------------------------------------------------------------------------------------|--------------------|
| 4 | Карман положить лицевой<br>стороной вверх, подогнуть<br>необработанный срез обтачки на<br>5-7 мм и заметать.<br>Приколоть подогнутый и<br>заметанный край булавками к<br>карману и приметать его. Вынуть<br>булавки и притачать шириной<br>шва<br>2 мм, выполняя закрепки в начале<br>и в конце строчки. Удалить нитки<br>сметывания. Выполнить ВТО | лицевая сторона    |
| 5 | Заметать боковые и нижний срезы<br>кармана шириной шва 10 мм,<br>обработав уголки. Выполнить<br>ВТО.                                                                                                    | изнаночная сторона |

## Задание 2.«Моделирование платья без рукава» (20 баллов).

1. Внимательно прочитайте описание модели и рассмотрите эскиз. Не забудьте про дополнительные и вспомогательные детали, с помощью которых обработаны края деталей.

2. Найдите различия с базовой конструкцией платья (см. лист «Базовый чертеж платья без рукава для моделирования»).

3. В соответствии с эскизом нанесите новые линии фасона, соблюдая пропорции. Обозначьте ваши действия по моделированию на чертеже основы платья на листе «Контроль практического задания». Используйте для этого слова, значки, стрелки, список и т.д.

4. Перенесите линии фасона на шаблон из цветной бумаги (чертеж на странице 5 можно использовать для разрезания).

5. Изготовьте из цветной бумаги детали выкройки для раскладки на ткани.

6. Аккуратно наклейте выкройки *всех деталей* на лист «Результат моделирования».

7. На всех деталях кроя должно быть: наименование детали, положение середины и сгиба, расположение долевой нити, конструктивные линии, положение надсечек, величина припусков швов, количество деталей.

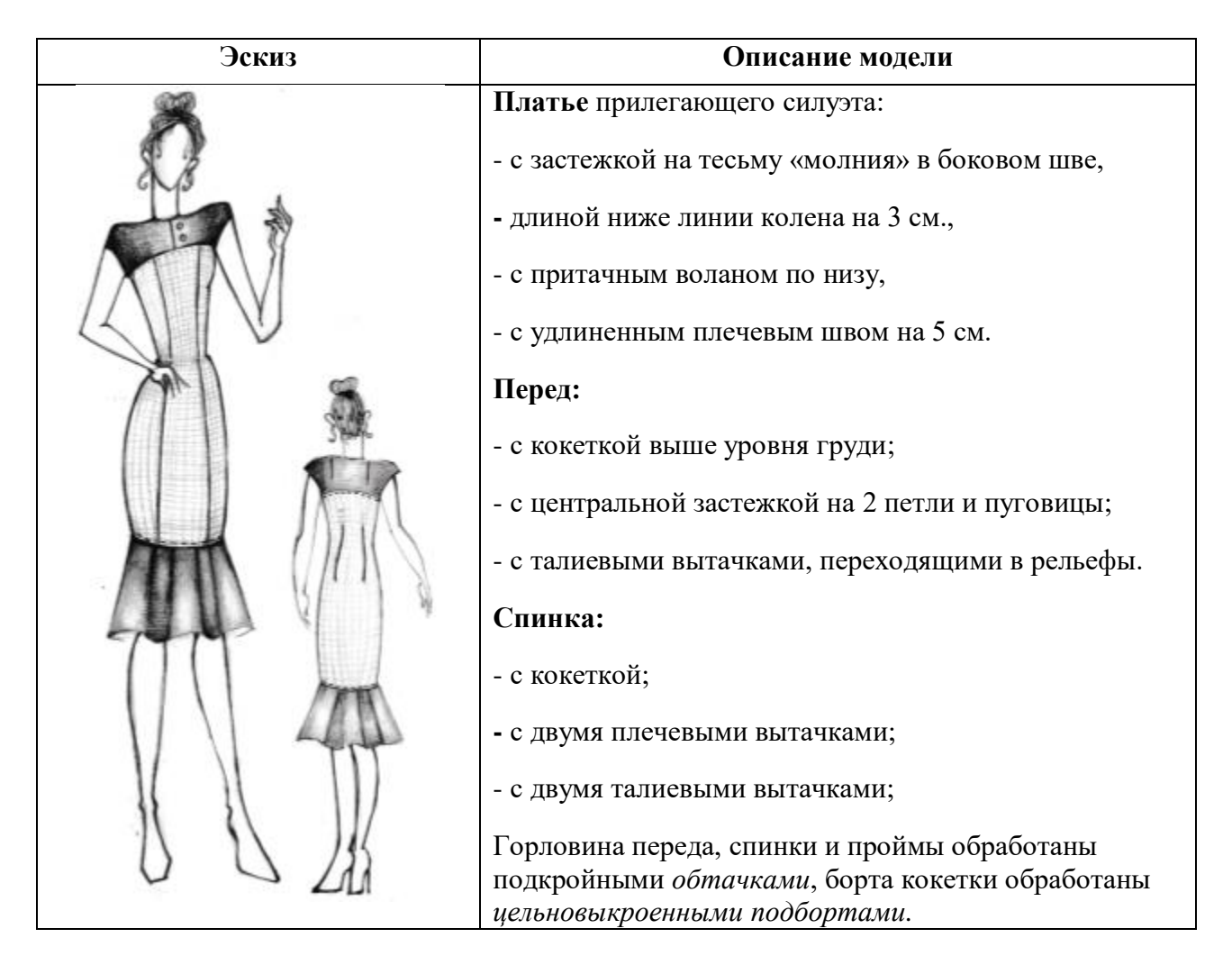

# Базовый чертеж основы платья без рукава для моделирования

(лист цветной бумаги)

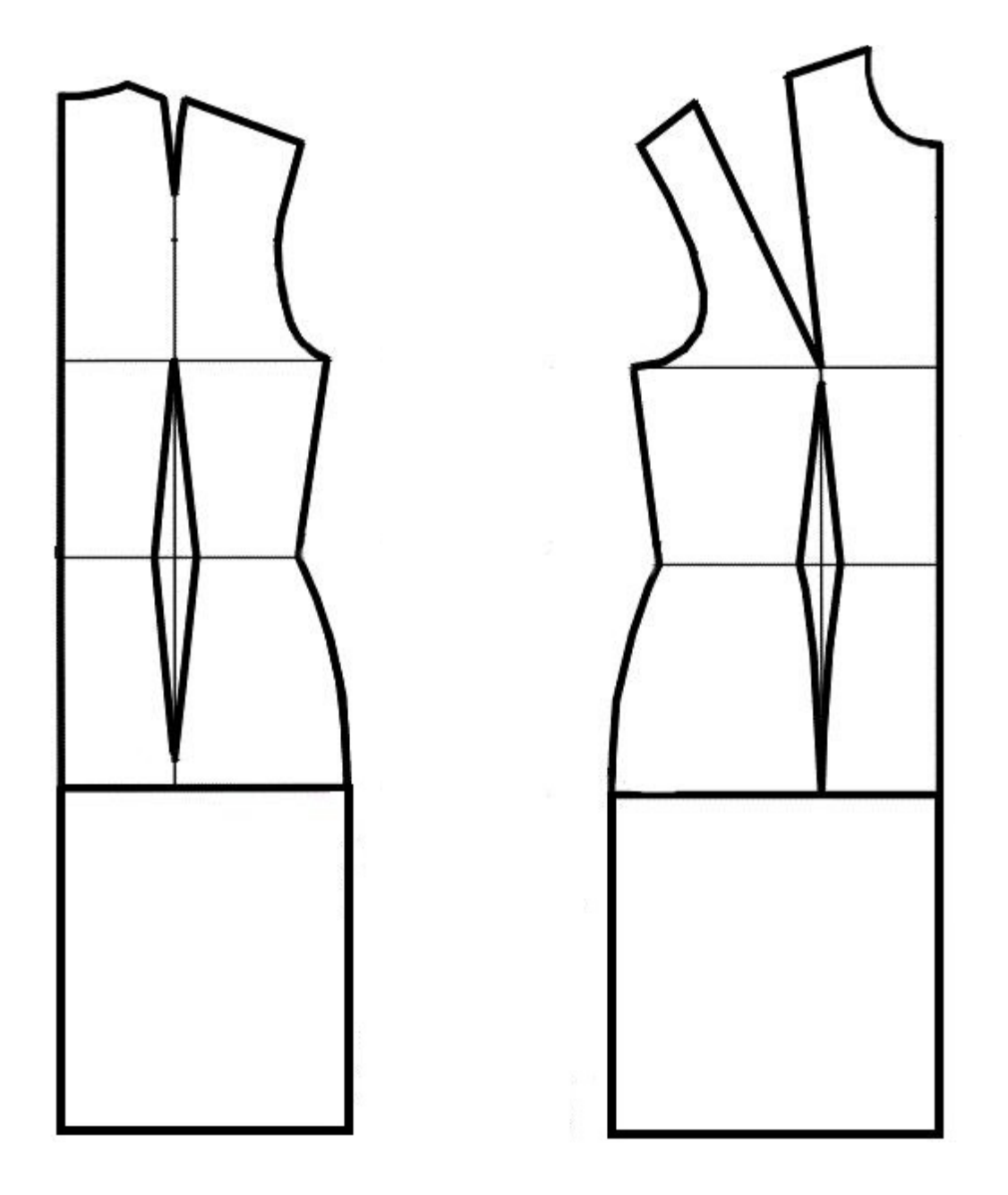

# Контроль практического задания.

# «Моделирование платья без рукава».

Нанесение линий и необходимых надписей для моделирования чертежа

основы платья.

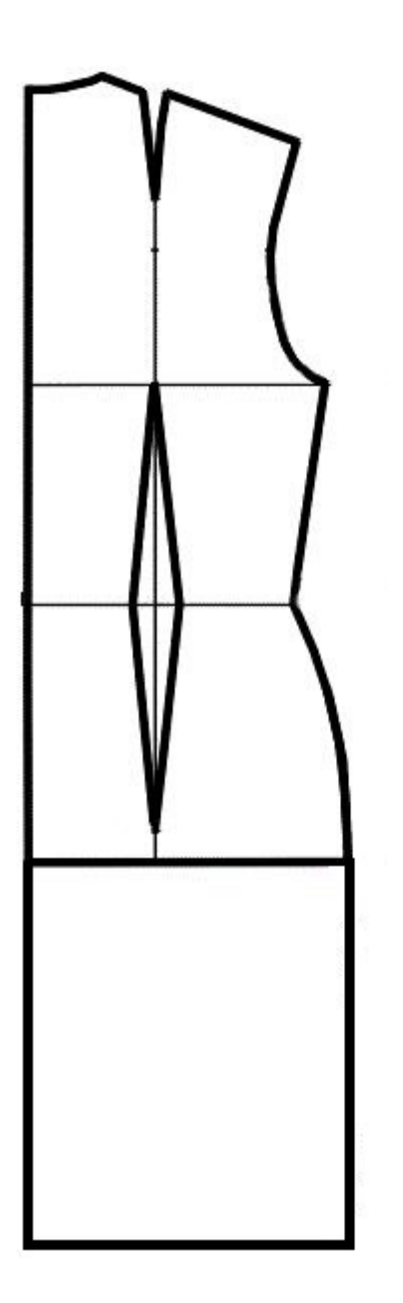

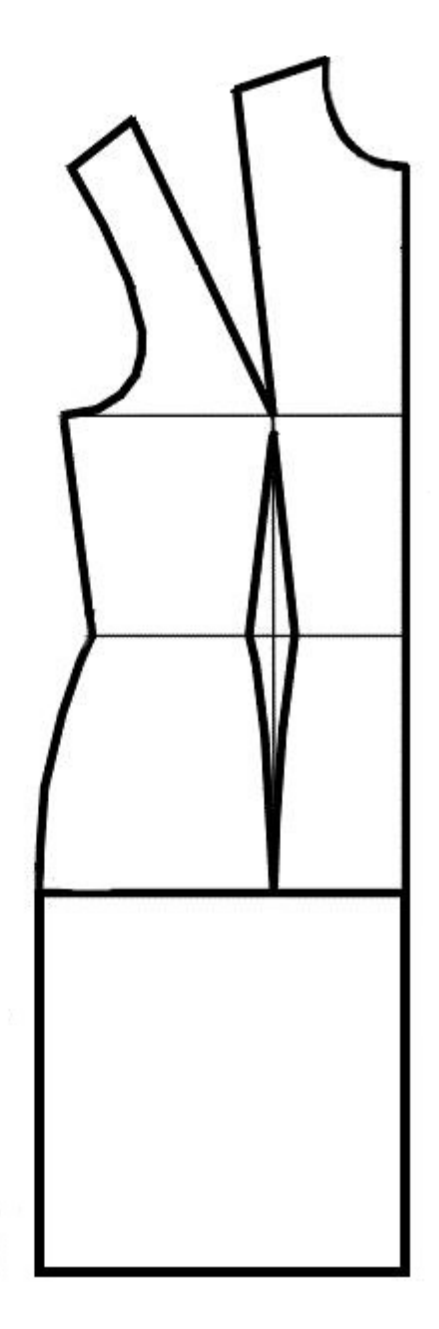

## Результат моделирования (приклеить готовые выкройки модели).

Детали выкройки для раскладки на ткани располагайте компактно. Убедитесь, что на листе контроля всё аккуратно размещено. Только после этого приклеивайте готовые выкройки.

# Карта пооперационного контроля «Моделирование платья без рукава»

| N⁰            | Критерии оценивания                                      | Баллы | По факту |
|---------------|----------------------------------------------------------|-------|----------|
| Нан           | есение новых линий фасона и надписей на чертеже          | 10    |          |
| основы платья |                                                          |       |          |
| 1             | Оформление новой линии удлинения плеча, оформление       | 1     |          |
|               | правильной линии проймы (наличие надписей, значков).     |       |          |
| 2             | Нанесение на чертеж отрезной линии кокетки (правильным   | 1     |          |
| 2             | считать оформление линии кокетки выше груди)             | 1     |          |
| 3             |                                                          | 1     |          |
| 4             | Уточнение длины платья в соответствии с эскизом          | 1     |          |
| 5             | Построение линии борта кокетки, наличие метки под        | 1     |          |
|               | пуговицы, (наличие надписей, значков)                    |       |          |
| 6             | Нанесение на чертеж линии ц/в подборта кокетки (наличие  | 1     |          |
| -             | надписей, значков)                                       |       |          |
| 7             | Оформление рельефного шва переда (наличие надписей,      | 1     |          |
|               | значков)                                                 |       |          |
| 8             | Нанесение на чертеж линий для изменения формы волана     | 2     |          |
|               | полочек и спинки                                         |       |          |
| 9             | Нанесение на чертеж обтачек горловины спинки и переда    | 1     |          |
|               | Подготовка выкройки к раскрою:                           | 10    |          |
| 10            | Характер оформления новой линии удлинения плеча и линии  | 1     |          |
|               | проймы                                                   |       |          |
| 11            | Характер моделирования линии кокетки выше груди          | 1     |          |
|               | (правильная линия)                                       |       |          |
| 12            | Характер оформления воланов                              | 1     |          |
| 13            | Характер оформления подборта и обтачек (вогнутая линия)  | 1     |          |
| 14            | Характер оформления рельефных швов переда                | 1     |          |
| 15            | Название деталей                                         | 1     |          |
| 16            | Количество деталей                                       | 1     |          |
| 17            | Припуски на обработку каждого среза, направление долевой | 1     |          |
|               | нити на всех деталях                                     |       |          |
| 18            | Сгибы деталей, линии середины деталей. наличие метки пол | 1     |          |
|               | ПУГОВИЦЫ                                                 | -     |          |
| 19            | Аккуратность выполнения молелирования                    | 1     |          |
|               | Итого:                                                   | 20    |          |

## Задания практического тура по 3D моделированию и конструированию 10-11 класс

Задание: разработать, подготовить для печати и распечатать на 3D принтере прототип изделия «Пазл с отверстием из трёх деталей» (см. рис. 1).

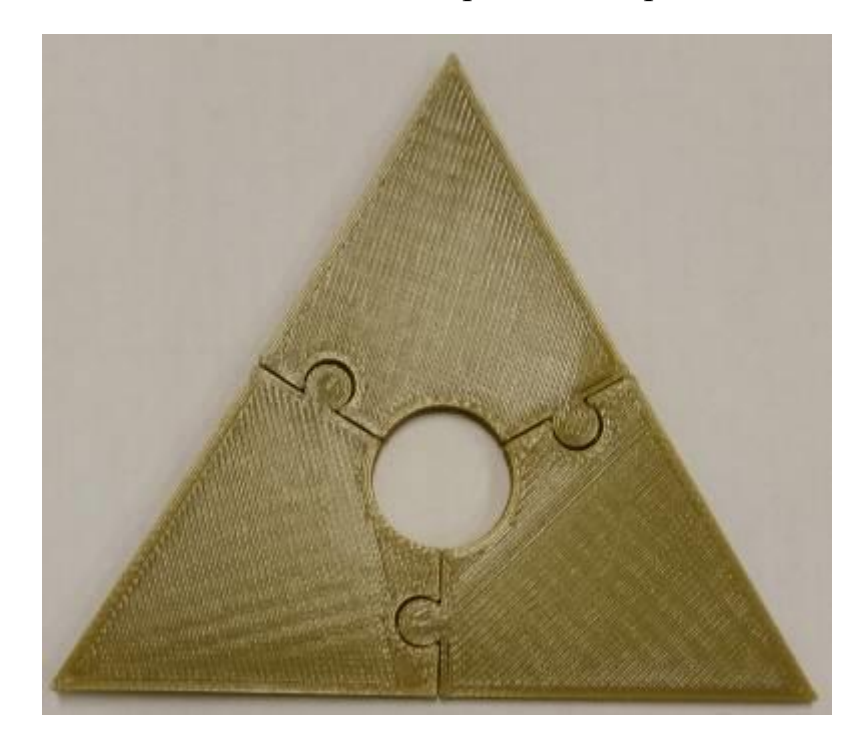

Рис.1. «Пазл с отверстием из трёх деталей»

Сконструируйте пазл из трёх одинаковых деталей (четырёхугольников с дугой вместо одного угла, см. рис. 1), в результате сборки которого должен получится равносторонний треугольник со сторонами 80 мм и толщиной 2 мм. В середине собранного пазла должно получиться отверстие диаметром 15 мм. Крепления пазов и их размеры разработайте самостоятельно. На рисунке 1 представлен один из вариантов собранной конструкции. При конструировании необходимо учитывать эргономику, эстетику и возможную усадку пластика.

#### Порядок выполнения работы:

 на бумажном носителе разработать эскиз прототипа одной детали пазла с указанием габаритных размеров;

– выполнить электронную 3D-модель прототипа с использованием одной из программ: SketchUp, Компас 3D, Autodesk Inventor, Autodesk Fusion 360 и т.п.; – сохранить файл проекта в формате STEP в указанной папке (на сетевом диске) с названием zadanie\_номер участника\_rosolimp;

– сделать скриншот дерева построения модели и сохранить в указанной папке (на сетевом диске) с названием zadanie\_номер участника\_tree\_rosolimp;

- перевести электронные 3D-модели деталей изделия в формат .stl;

– подготовить модель из трёх одинаковых деталей для печати на 3Dпринтере в слайсере (CURA или иной), выставить необходимые настройки печати в соответствии с параметрами печати и сохранить файл с названием zadanie\_номер участника\_rosolimp в формате программы – слайсера (gcode);

 выполнить скриншоты проекта в слайсере, сохранив в ту же папку (они должны показывать верные настройки печати) с названием zadanie номер участника slicer\_rosolimp;

- запустить печать трёх одинаковых деталей на 3D-принтере;

– оформить чертеж одной детали максимально приближенный к требованиям ГОСТ и ЕСКД в необходимом количестве взаимосвязанных проекций, с проставленными размерами, осевые линии и т.д. Сохранить электронный чертеж в формате pdf под названием zadanie\_номер участника\_rosolimp.

#### Перечень сдаваемой отчетности:

1. Эскиз «от руки» на бумажном носителе.

2. Электронную 3D-модель – сохранить файл проекта в формате STEP в указанной папке (на сетевом диске) с названием zadanie\_номер участника rosolimp.

3. Скриншоты дерева построения модели.

4. Скриншоты проекта в слайсере.

5. Электронный чертеж в формате pdf.

6. Напечатанный и собранный пазл из трёх треугольников.

#### Рекомендации:

При разработке 3D модели, необходимо учитывать ряд требований к ней:

1. При разработке 3D модели рекомендуется учесть погрешность печати (при конструировании отверстий и пазов). Для уточнения зазоров и усадки рекомендуется напечатать пробник (например, пластина, с отверстиями разных размеров).

2. При подготовке задания на печать в программе – слайсере любой 3D модели следует размещать деталь на оптимальной плоскости основания.

3. Не допускается отсутствие целостности сетки модели, рваная топология.

4. Необходимо учитывать минимальные допустимые толщины элементов детали, а также возможную усадку конечного изделия.

5. При подготовке задания на печать следует задать оптимальные параметры качества и заполнения модели в соответствии с конструкционными свойствами изделия и времени, отведенного на выполнение задания.

Время выполнения работы 2,5 часа.

Оптимальное время разработки 60 минут.

## Критерии оценивания практической работы по 3D моделированию

| №<br>п/п | Критерии оценивания                                           | Рекомендуемые<br>баллы (max) | Баллы<br>участника |
|----------|---------------------------------------------------------------|------------------------------|--------------------|
| 1        | Знание базового интерфейса работы с графическим 3D-редактором |                              |                    |
|          | Степень самостоятельности изготовления модели:                |                              |                    |
|          | – самостоятельно выполнял все операции при из-                |                              |                    |
|          | готовлении модели (4 балла);                                  |                              |                    |
|          | – участнику требуются эпизодические подсказки                 | 4                            |                    |
|          | по работе редактора, но после объяснения само-                |                              |                    |
|          | стоятельно выполняют работу (2 балла);                        |                              |                    |
|          | – участник постоянно задавал вопросы по работе                |                              |                    |
|          | с программой моделирования при изготовлении                   |                              |                    |
|          | модели (0 баллов).                                            |                              |                    |
| 2        | Технические требования                                        |                              |                    |
|          | Отсутствуют дефекты деформации при усадке                     | 2                            |                    |
|          | Наличие дерева построения модели                              | 1                            |                    |
|          | Качество крепления:                                           |                              |                    |
|          | – пазы имеют достаточный размер и форму для                   |                              |                    |
|          | надёжного соединения пазлов, не требуется до-                 |                              |                    |
|          | полнительная механическая обработка пазов (4                  |                              |                    |
|          | балла);                                                       | 4                            |                    |
|          | – требуется дополнительная механическая обра-                 |                              |                    |
|          | ботка пазов (2 балла);                                        |                              |                    |
|          | – пазы не стыкуются (не совпадают по размерам)                |                              |                    |
|          | (0 баллов).                                                   |                              |                    |
|          | Печать всех трёх пазлов производилась одновре-                | 1                            |                    |
|          | менно                                                         | 1                            |                    |
|          | Модель представлена в собранном виде                          | 2                            |                    |
|          | Размеры напечатанной и собранной конструкции                  |                              |                    |
|          | соответствуют габаритным размерам:                            |                              |                    |
|          | ± 1 мм. (6 баллов);                                           | 6                            |                    |
|          | ± 2 мм. (4 баллов);                                           |                              |                    |
|          | ± 3 мм. (2 баллов);                                           |                              |                    |
|          | более 3 мм (0 баллов).                                        |                              |                    |
| 3        | Настройки конфигурации                                        |                              |                    |

|   | Командный код для принтера для печати модели в программе – слайсере (например CURA и иной) - Gcode получен, сделаны скриншоты программы – слайсера с учетом. всех рекомендаций настрой-                                                                                                    |   |          |
|---|----------------------------------------------------------------------------------------------------|---|----------|
|   | ки печати, (5 баллов),<br>- Gcode получен, не сделаны скриншоты про-                                                                                                    | 5 |          |
|   | граммы – слайсера или не учтены настройки пе-<br>чати (3 балла),                                                                                                    |   |          |
|   | - Gcode не получен, скриншоты программы – слайсера не выполнены (0 баллов).                                                                                                    |   |          |
|   | Скорость выполнения работы:<br>– Представлен готовые результат и документация<br>раньше 2,5 часов (5 баллов).                                                                                                    | - |          |
|   | <ul> <li>Представлена документация раньше 2,5 часов,</li> <li>но печать не завершена (3 балла).</li> <li>Печать не производилась в отведенные 2,5 часа</li> </ul>                                                                                                    | 5 |          |
|   | (0 баллов).                                                                                                    |   |          |
|   |                                                                                                    |   |          |
| 4 | Графическое оформление проекта                                                                                                    | I | <u> </u> |
| 4 | Графическое оформление проекта<br>Рабочий эскиз на бумажном носителе:                                                                                                    |   |          |
| 4 | Графическое оформление проекта<br>Рабочий эскиз на бумажном носителе:<br>– На эскизе изображены все необходимые виды                                                                                                    |   |          |
| 4 | Графическое оформление проекта<br>Рабочий эскиз на бумажном носителе:<br>– На эскизе изображены все необходимые виды<br>детали (2 балла).                                                                                                    |   |          |
| 4 | Графическое оформление проекта<br>Рабочий эскиз на бумажном носителе:<br>– На эскизе изображены все необходимые виды<br>детали (2 балла).<br>– На эскизе проставлены необходимые для моде-                                                                                                    | 5 |          |
| 4 | Графическое оформление проекта<br>Рабочий эскиз на бумажном носителе:<br>– На эскизе изображены все необходимые виды<br>детали (2 балла).<br>– На эскизе проставлены необходимые для моде-<br>лирования детали размеры (2 балла).<br>– Детализация достаточна для последующего мо-                                                                                                    | 5 |          |
| 4 | Графическое оформление проекта<br>Рабочий эскиз на бумажном носителе:<br>– На эскизе изображены все необходимые виды<br>детали (2 балла).<br>– На эскизе проставлены необходимые для моде-<br>лирования детали размеры (2 балла).<br>– Детализация достаточна для последующего мо-<br>лелирования (1 балл).                                                                                                    | 5 |          |
| 4 | Графическое оформление проекта<br>Рабочий эскиз на бумажном носителе:<br>– На эскизе изображены все необходимые виды<br>детали (2 балла).<br>– На эскизе проставлены необходимые для моде-<br>лирования детали размеры (2 балла).<br>– Детализация достаточна для последующего мо-<br>делирования (1 балл).<br>Чертеж в электронном виде выполнен:                                                                                                    | 5 |          |
| 4 | Графическое оформление проекта<br>Рабочий эскиз на бумажном носителе:<br>– На эскизе изображены все необходимые виды<br>детали (2 балла).<br>– На эскизе проставлены необходимые для моде-<br>лирования детали размеры (2 балла).<br>– Детализация достаточна для последующего мо-<br>делирования (1 балл).<br>Чертеж в электронном виде выполнен:<br>– Имеется необходимое количество видов (1                                                                                                    | 5 |          |
| 4 | Графическое оформление проекта<br>Рабочий эскиз на бумажном носителе:<br>– На эскизе изображены все необходимые виды<br>детали (2 балла).<br>– На эскизе проставлены необходимые для моде-<br>лирования детали размеры (2 балла).<br>– Детализация достаточна для последующего мо-<br>делирования (1 балл).<br>Чертеж в электронном виде выполнен:<br>– Имеется необходимое количество видов (1<br>балл).                                                                                                    | 5 |          |
| 4 | Графическое оформление проекта<br>Рабочий эскиз на бумажном носителе:<br>– На эскизе изображены все необходимые виды<br>детали (2 балла).<br>– На эскизе проставлены необходимые для моде-<br>лирования детали размеры (2 балла).<br>– Детализация достаточна для последующего мо-<br>делирования (1 балл).<br>Чертеж в электронном виде выполнен:<br>– Имеется необходимое количество видов (1<br>балл).<br>– Проставлены все необходимые размеры (2 бал-                                                                                                    | 5 |          |
| 4 | Графическое оформление проекта         Рабочий эскиз на бумажном носителе:         – На эскизе изображены все необходимые виды         детали (2 балла).         – На эскизе проставлены необходимые для моде-         лирования детали размеры (2 балла).         – Детализация достаточна для последующего мо-         делирования (1 балл).         Чертеж в электронном виде выполнен:         – Имеется необходимое количество видов (1         балл).         – Проставлены все необходимые размеры (2 бал-         – Ммеется выноска размера цаза (1 бали)                                                                      | 5 |          |
| 4 | Графическое оформление проекта         Рабочий эскиз на бумажном носителе:         – На эскизе изображены все необходимые виды         детали (2 балла).         – На эскизе проставлены необходимые для моде-         лирования детали размеры (2 балла).         – Детализация достаточна для последующего мо-         делирования (1 балл).         Чертеж в электронном виде выполнен:         – Имеется необходимое количество видов (1         балл).         – Проставлены все необходимые размеры (2 бал-         ла).         – Имеется выноска размера паза (1 балл).         – Чертеж оформлен (рамка, налиись, выбор мате- | 5 |          |
| 4 | Графическое оформление проекта         Рабочий эскиз на бумажном носителе:         – На эскизе изображены все необходимые виды детали (2 балла).         – На эскизе проставлены необходимые для моделирования детали размеры (2 балла).         – Детализация достаточна для последующего моделирования (1 балл).         Чертеж в электронном виде выполнен:         – Имеется необходимое количество видов (1 балл).         – Проставлены все необходимые размеры (2 балла).         – Имеется выноска размера паза (1 балл).         – Чертеж оформлен (рамка, надпись, выбор материала) (1 балл).                                | 5 |          |

# Задания практического тура Лазерно-гравировальные работы

### 10-11 класс

По наглядному изображению (см. рис. 1) сконструироватьи изготовить

изделие

«Подставка для яиц»

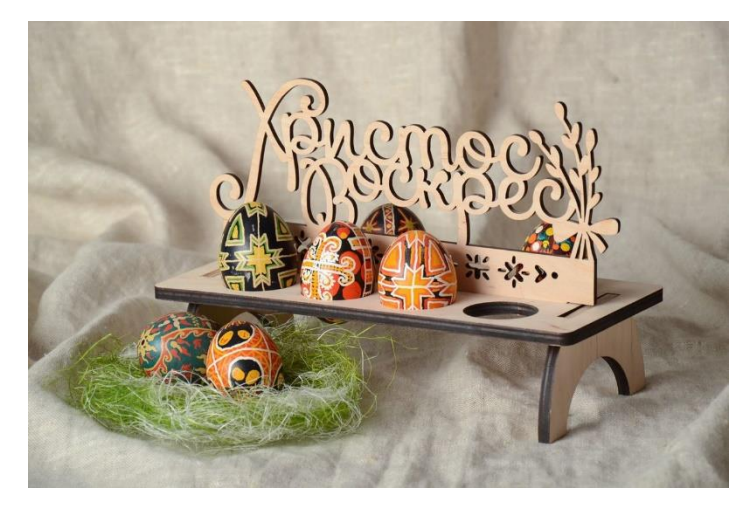

Рис. 1. Наглядное изображениепримерного изделия

### Порядок выполнения работы:

1) В соответствии с наглядным изображением (см. рис. 1, 2) разработать макет «Подставки для яиц» в одном из графических редакторов или двухмерных систем автоматизированного проектирования и черчения:

- a. CorelDraw.
- б. AutoCAD.
- в. Компас-3D.
- 2) Материал изготовления фанера 3-4 мм.
- Габаритные размеры изделия: ВШД 30×60×120 мм.
   Основа: 120×60

Подставка: 60×30 (шип: 20×3)

4) Изготовить изделие на лазерно-гравировальной машине всоответствии с моделью.

5) Выполнить и оформить чертеж в соответствии с ГОСТ.

6) Эскиз прототипа и сам прототип под вашим номером сдатьчленам жюри.

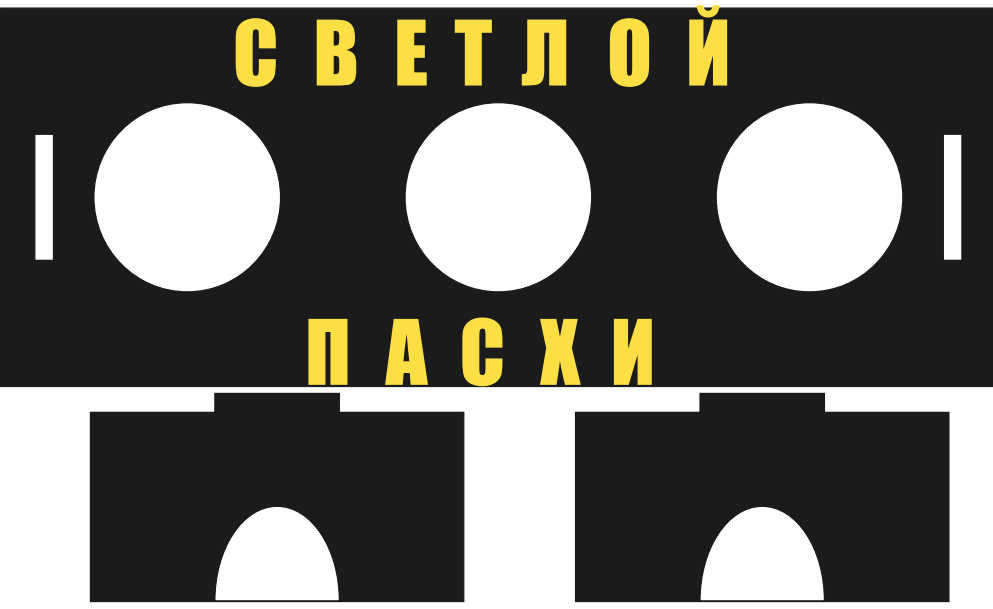

Рис.2. Наглядное изображениемакета изделия

# Рекомендации по лазерно-гравировальным работам в процессе изготовления «Подставка для яиц»:

 Разработать модель в любом графическом векторном редакторе или системеCAD/CAM, например: CorelDraw, AdobeIllustrator, AutoCad, Компас-3D, ArtCAM,SolidWorksut.п.

При разработке модели, необходимо учитывать ряд требований к ней:

а. При создании пазового соединения необходимо учитывать толщину фанеры (3-4мм) для того, чтобы избежать дефектов при соединении деталей.

б. При изготовлении «Подставки для яиц»не допускается размещать узор и пазы близко к краю изделия во избежание растрескивания и раскрашивания кромки.

в. Надпись выполняется при помощи гравировки.

г. Конечный макет должен представлять из себя не отдельно наложенные друг на друга объекты, а единый объект по средствам функций извлечения или объединения. д. При настройке в управляющей программе лазерно-гравировального станка следует учитывать размеры и положение рабочей поверхности и не выносить макет за его пределы.

е. При тестировании на лазерно-гравировальном станке расположения и масштабов будущего изделия следует экономно подходить к расходованию материала и располагать головку лазера максимально близко к краям заготовленного листа фанеры.

2. Выполнить и оформить чертеж в соответствии с ГОСТ в графических редакторах.

#### Критерии оценивания выполненного задания

| N⁰ | Критерии оценивания                                           | Бал- | Баллы по |
|----|---------------------------------------------------------------|------|----------|
| п/ |                                                               | лы   | факту    |
| П  |                                                               |      |          |
|    | Работа в графическом редакторе                                | 20   |          |
| 1  | Скорость выполнения работы:                                   | 4    |          |
|    | – Затратили на выполнение задания менее 2,5 часов (4 балла).  |      |          |
|    | – Изготовление завершено за 3 часа (2 балла).                 |      |          |
|    | – Изготовление не уложилось в отведенные 3 часа (0 баллов).   |      |          |
| 2  | Знание базового интерфейса, работа в графическом редакторе    | 4    |          |
|    | или/и системе САД/САМ (степень самостоятельности              |      |          |
|    | изготовления модели):                                         |      |          |
|    | – самостоятельно выполняют все операции при изготовлении      |      |          |
|    | модели (4 балла);                                             |      |          |
|    | – участнику требуются эпизодические подсказки по работе       |      |          |
|    | редактора, но после объяснения самостоятельно выполняют рабо- |      |          |
|    | ту(2 балла);                                                  |      |          |
|    | – участник постоянно задавал вопросы по работе (0 баллов).    |      |          |
| 3  | Точность моделирования объекта (соответствие                  | 2    |          |
|    | разработанному эскизу)                                        |      |          |
| 4  | Сложность выполнения (конфигурация, технические реше-         | 10   |          |
|    | ния,количество и трудоемкость использованных инструмен-       |      |          |
|    | тов,наличие дополнительных элементов) (0-10 баллов)           | -    |          |
|    | Подготовка модели к запуску на лазерно-гравировальной         | 8    |          |
|    | машине                                                        |      |          |
| 5  | Уровень готовности модели для подачи на лазерно-              | 5    |          |
|    | гравировальную машину:                                        |      |          |
|    | – в целом получена (1 балл),                                  |      |          |
|    | – требует серьёзной доработки (2 балла),                      |      |          |
|    | – требует незначительной корректировки (4 балла),             |      |          |
|    | – не треоует дораоотки - законченная модель (3 баллов).       |      |          |

#### по «Лазерно-гравировальным работам»

| 6 | Эффективность применения лазерно-гравировальной машины      | 3  |  |
|---|-------------------------------------------------------------|----|--|
|   | (оптимальность использования или неиспользования)           | _  |  |
|   | Оценка готового изделия (детали)                            | 5  |  |
| 7 | Изделие в целом получено:                                   | 5  |  |
|   | –требует серьёзной доработки (1 балл),                      |    |  |
|   | -требует незначительной корректировки (3 балла),            |    |  |
|   | -не требует доработки - законченное изделие (5 баллов).     |    |  |
|   | Графическое оформление проекта                              | 7  |  |
| 8 | Изделие соответствует эскизу на бумажном носителе:          | 4  |  |
|   | –эскиз выполнен до начала проектирования изделия (4 балла), |    |  |
|   | -эскиз выполнен после завершения проектирования изделия (1  |    |  |
|   | балл).                                                      |    |  |
| 9 | Рабочий эскиз в электронном виде выполнен                   | 3  |  |
|   | Итого:                                                      | 40 |  |